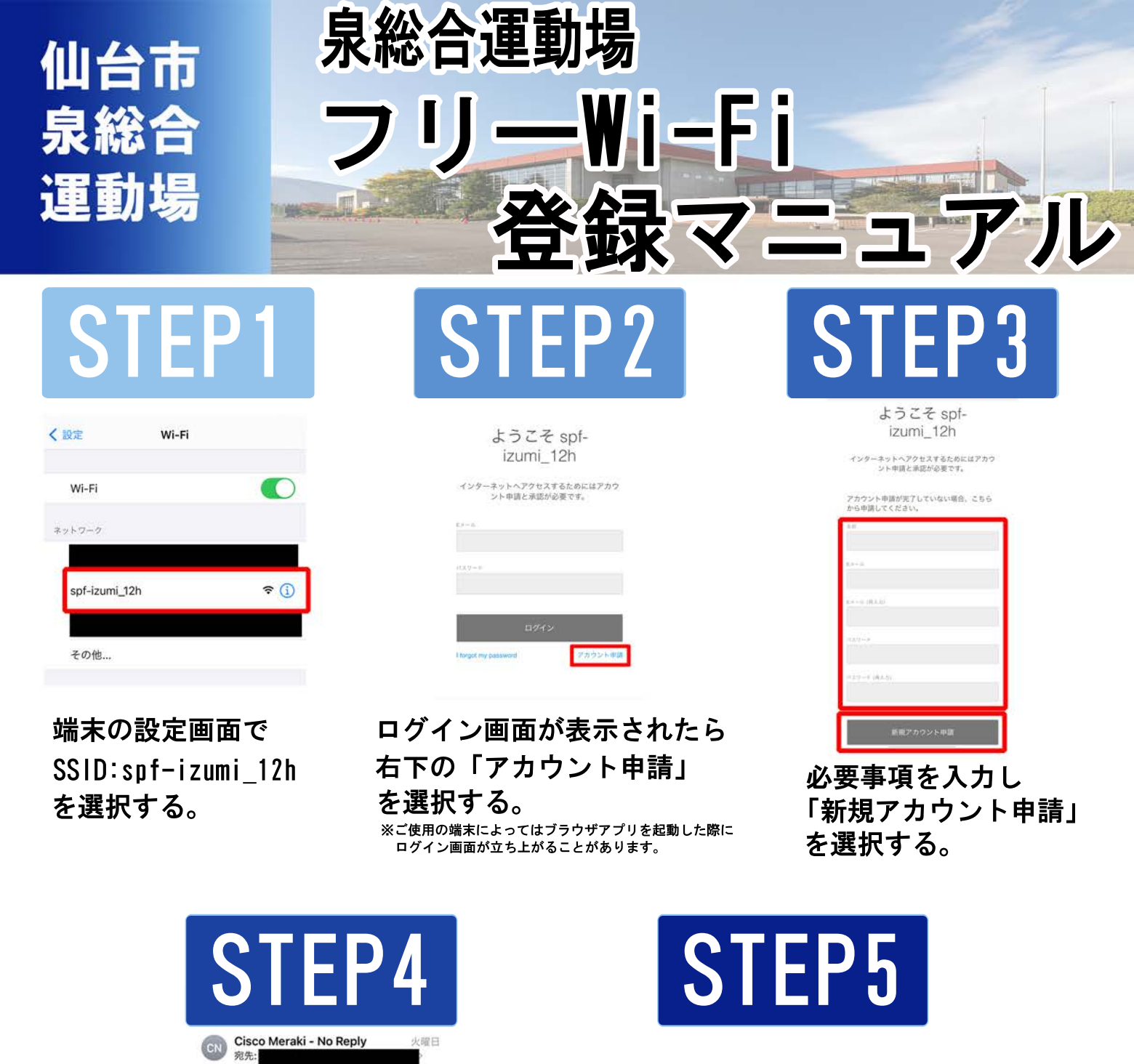

spf-izumi\_12h - Email Verification

Hi

To access spf-izumi\_12h, please verify your email by clicking this link:

http://n280.network-auth.com/account/ confirm\_splash\_access? tok=MMMIB16RgodIIFUWewnCAO\_YQMAcA OHGriAFnMtG CunEE1i8ASg0 MSE6rG1Oa NsKJzY-DXIgVUFoIY2dyU0s2aerREAo4KAtSyrBSTwz 0c789NK9tTdU40LpbF6Fw8RABX4INPDVi5

If you did not enter this address as your account email, please disregard this message.

## <×−1 ああ a n280.network-auth.com C

enco Meraki Thanks for verifying your email. Please reconnect to spf-izumi\_12h.

## 登録完了です。 インターネットに接続可能です。

## ご入力のメールアドレスに送信される メールに記載されているURLを10分以内に 選択し、本登録による認証が完了する。

~メール本文内容~ ※「あなたのアドレス確認のため、以下のリンクをクリックしてください。」 「もし申請したアドレスでインターネットを利用しない場合はこのメッセージは無視してください。」